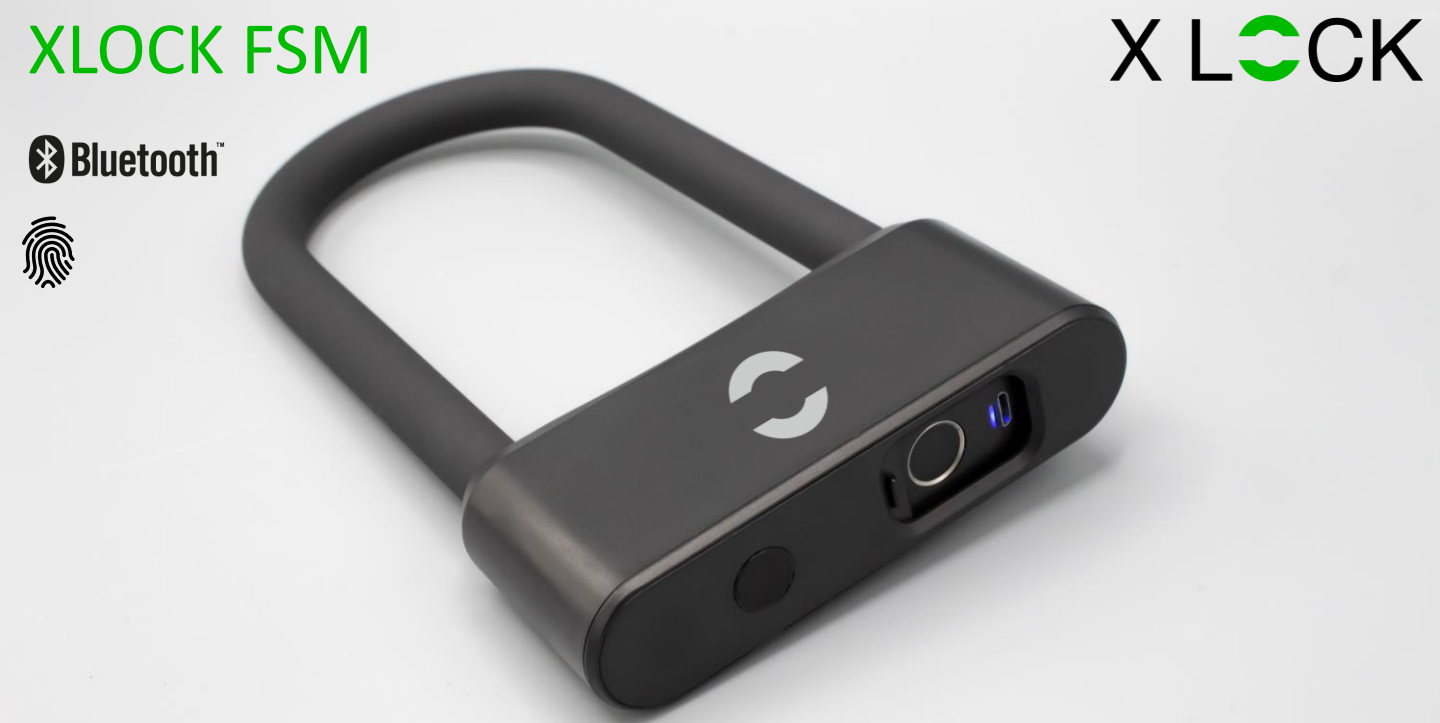

Product name

**IP** Classification

Temperature

App / Cloud System

### PACKAGING CONTENT

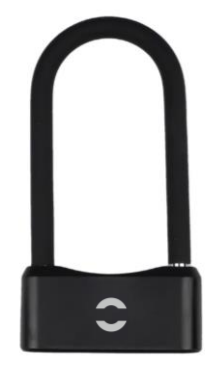

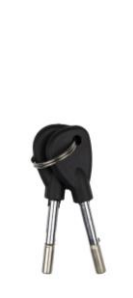

XLOCK Bikelock M

2 x mechanical keys

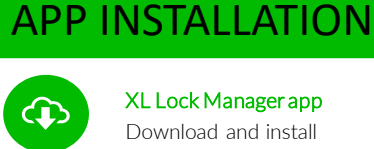

#### XL Lock Manager app

Download and install on your smartphone (iOS & Android). Simply scan the QR code with your smartphone:

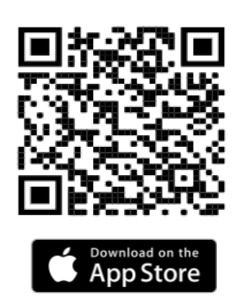

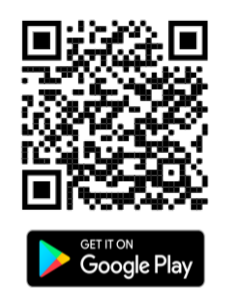

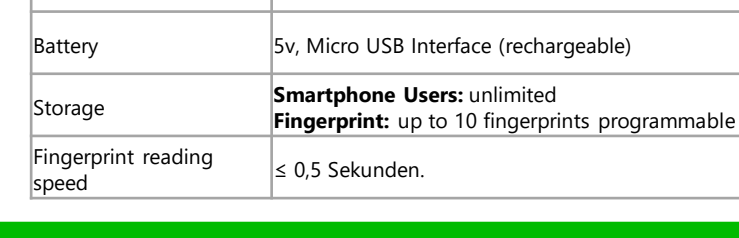

-20°C to 70°C

XL-FSM

XLOCK Fahrradschloss M

IP65 Dustproof & Waterproof

XL Lock Manager App (iOS, Android)

Webservice: www.xlock.app; Made in Austria

#### Caution for Android devices:

With Android devices, the following authorizations must be granted without restrictions for the commissioning of Bluetooth devices: Location and Bluetooth In retrospect, this is no longer possible with some devices. Then you must uninstall and reinstall the app and then restart the device.

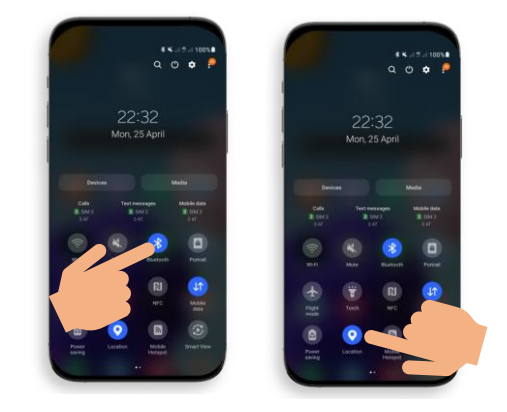

#### **CREATE XLOCK ACCOUNT**

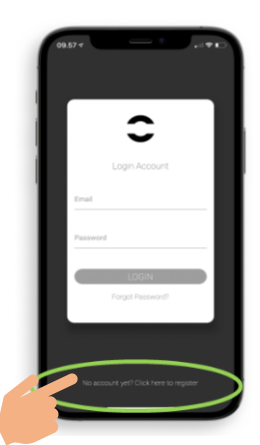

1. Open the App on your smartphone and press the button as shown above.

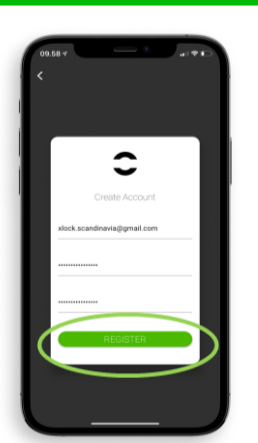

2. Insert your e-mail and reconfirm your password and press REGISTER.

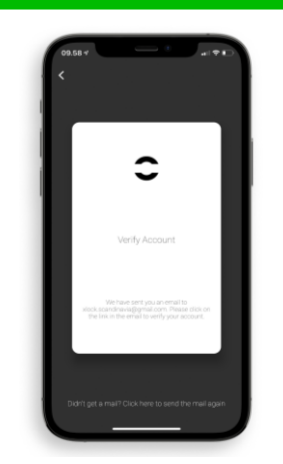

3. Verify your e-mail in the confirmaiton mail that you received in your Inbox. Be aware that the e-mail can also end in your SPAM folder.

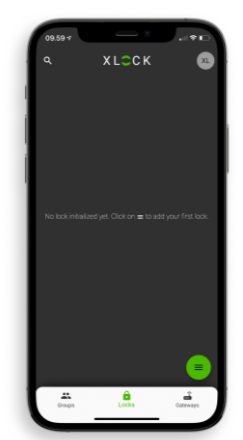

4. Congrats – your XLOCK account has been created and you can now login.

#### **PREPARATION & ADD LOCK TO YOUR ACCOUNT**

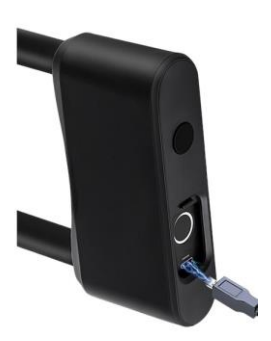

ATTENTION: Charge your XLOCK Bikelock until the green light shows. Green light: full battery

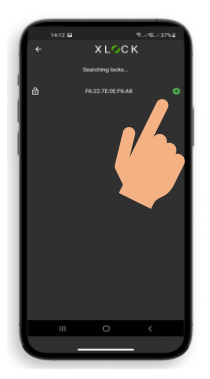

4. The XLOCK Bikelock is shown with it's MAC address. Press the number or the green symbol.

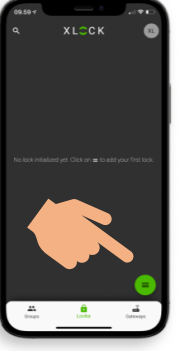

1. Press on the green symbol in the lower right corner on your home screen.

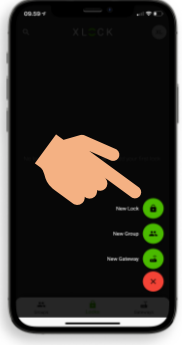

2. Press NEW LOCK.

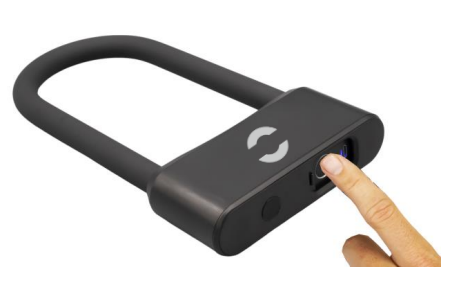

3. Activate the Bikelock by touching the fingerprint scanner.

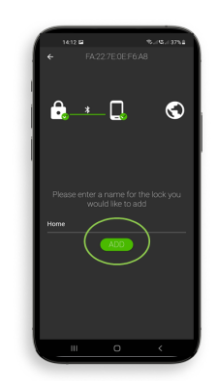

5. Insert a preferred name for the lock.

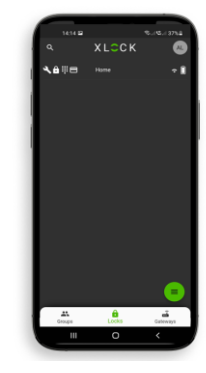

6. Your XLOCK Bikelock is now programmed to your account and can be found on the home screen.

#### **PROGRAM FINGERPRINT**

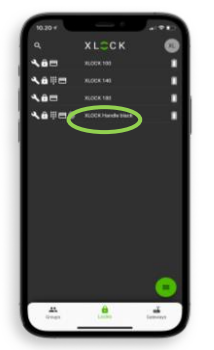

1. Press the lock you wish to program a fingerprint for.

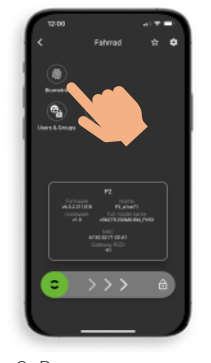

2. Press BIOMETRICS.

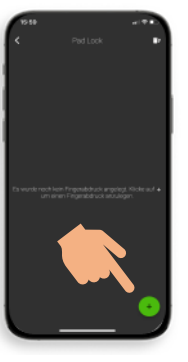

3) press the green symbol in the lower right corner.

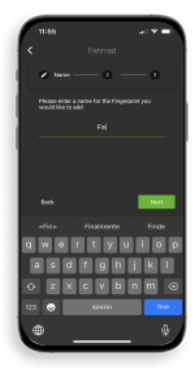

4) Insert a name for the fingerprint.

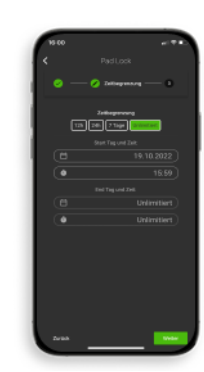

5) Choose the timeframe for how long the fingerprint should be activated for and press NEXT.

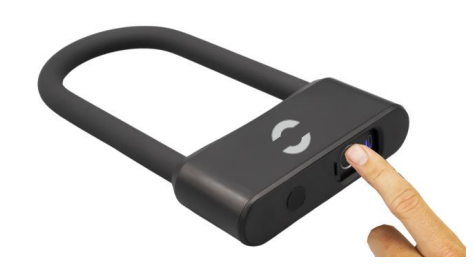

6. Hold and scan your finger 6 times on the fingerprint scanner. TIP: Make sure to scan all ankles of your finger for better operation.

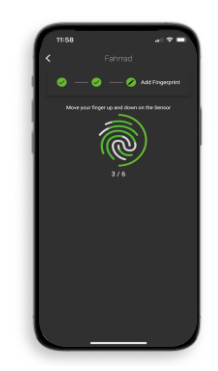

7) Follow the instructions.

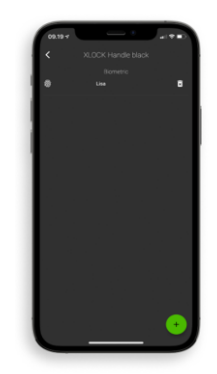

8) Your fingerprint is now programmed in the lock.

### (UN)LOCK YOUR LOCK

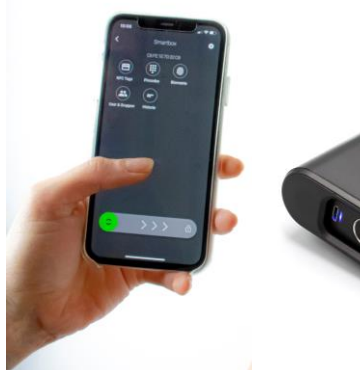

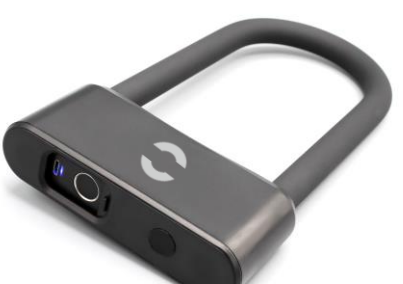

# Bluetooth<sup>®</sup>

Unlocking your bikelock with your smartphone is very easy and simple. The communication between smartphone and bikelock is via Bluetooth and the reading distance is up to 15 metres.

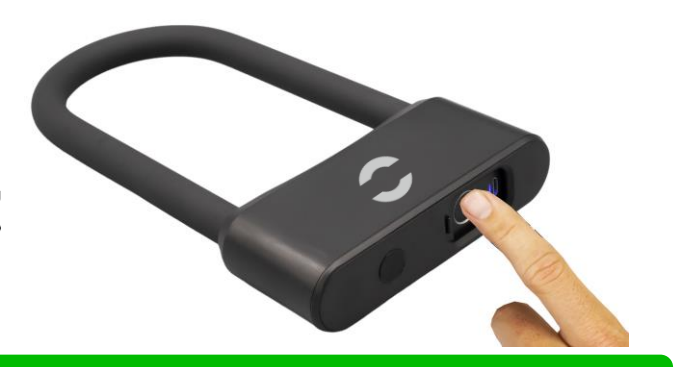

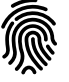

You can easily unlock the bike lock with your fingerprint. You can program up to 10 fingerprints, which gives you flexibility and the possibility to share the lock with several users. Do not forget to close the cover after unlocking with your fingerprint.

#### **BATTERY STATUS**

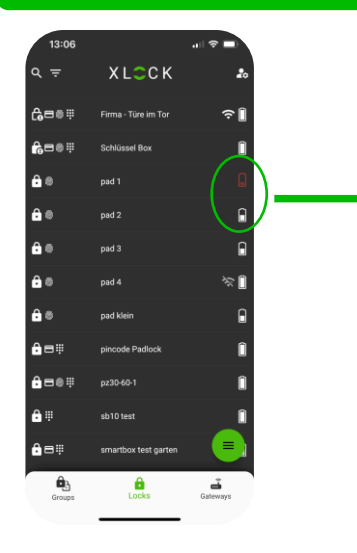

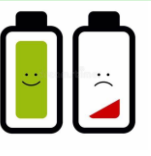

You can check the battery status of the lock in the XL Lock Manager App. After every Bluetooth communication (unlocking, updating a setting or programming a fingerprint) the battery status is checked and updated.

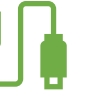

When the battery level is low, you should charge your lock using the USB port.

## **XLOCK ACCESSORIES**

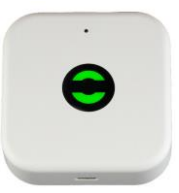

XLOCK Gateway G2-WIFI Inkl. Kabel, USB Netzteil separat bestellen.

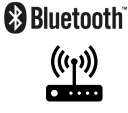

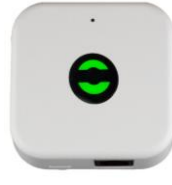

XLOCK Gateway G3-Ethernet Inkl. Kabel, USB Netzteil separat bestellen.

Bluetooth

Gateways can be used for remote unlocking.

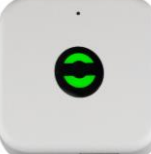

XLOCK Gateway G3 POE-Ethernet USB Netzteil nicht unbedint notwendig – POE.

 $\textcircled{Bluetooth}{}^{\circ}$ 

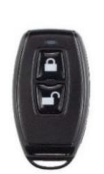

XLOCK BLE Funk-Schlüssel

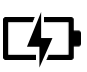

The Bluetooth remote key can be used to unlock the Bikelock via Bluetooth without your smartphone.

# **OPTIONAL!!** Please order separately.

#### XLOCK by data mobile

Landstrasse 35-39 AUT – 6911 Lochau info@xlockgroup.com www.xlockgroup.com